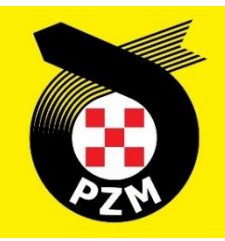

# Instrukcja Systemu Inside PZM

Zawodnicy / Sędziowie

## Spis treści

| 1.  | ZAKŁADANIE KONTA                                               | 2  |
|-----|----------------------------------------------------------------|----|
| 2.  | LOGOWANIE DO SYSTEMU I UZUPEŁNIANIE PROFILU                    | 3  |
| 3.  | DOŁĄCZENIE DO KLUBU I UZYSKANIE STATUSU REPREZENTANTA          | 5  |
| 4.  | WNIOSKOWANIE O LICENCJĘ ZAWODNIKA                              | 6  |
| 5.  | ZGODA RODZICÓW / OPIEKUNÓW PRAWNYCH DLA MAŁOLETNICH ZAWODNIKÓW | 9  |
| 6.  | WNIOSKOWANIE O LICENCJĘ SPONSORSKĄ                             | 10 |
| 7.  | POSŁUGIWANIE SIĘ LICENCJĄ NA ZAWODACH                          | 11 |
| 8.  | WNIOSKOWANIE O LICENCJĘ SĘDZIEGO                               | 13 |
| 9.  | PRZYPISYWANIE SĘDZIÓW DO ZAWODÓW                               | 15 |
| 10. | LICENCJE NIEWIDNIEJĄCE W SYSTEMIE                              | 15 |
| 11. | WSPARCIE INSIDE PZM                                            | 15 |

## **1. ZAKŁADANIE KONTA**

Aby założyć nowe konto w systemie Inside PZM, klikamy w poniższy link:

## https://insidepzm.pl

Następnie pojawia nam się okno rejestracji/logowania:

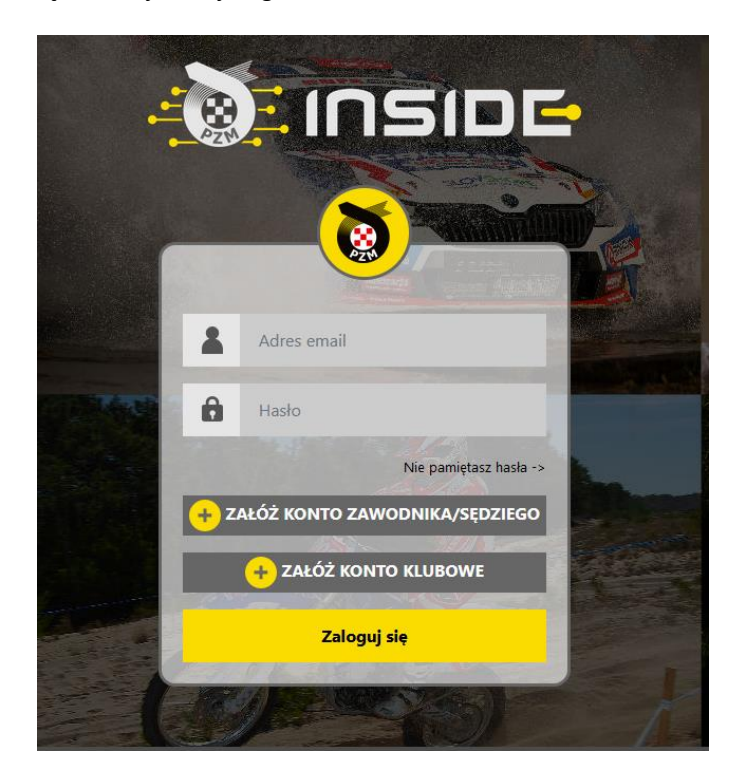

Naciskamy przycisk "Załóż Konto Zawodnika/Sędziego", a następnie wypełniamy pola zgodnie z formularzem.

Po zaznaczeniu wszystkich zgód, naciskamy przycisk "**Wyślij**", a następnie oczekujemy na wiadomość e-mail z prośbą o weryfikację. Gdy ją otrzymamy, należy kliknąć w link weryfikacyjny znajdujący się w treści wiadomości.

## 2. LOGOWANIE DO SYSTEMU I UZUPEŁNIANIE PROFILU

Po ukończeniu procesu weryfikacji adresu mailowego, logujemy się do systemu gdzie pojawi się ekran weryfikacji numeru telefonu. Po kliknięciu przycisku weryfikacji na podany w formularzu numer telefonu przyjdzie kod weryfikacyjny, który należy wpisać w wyznaczonym do tego miejscu. Po pozytywnej weryfikacji pojawi się pulpit:

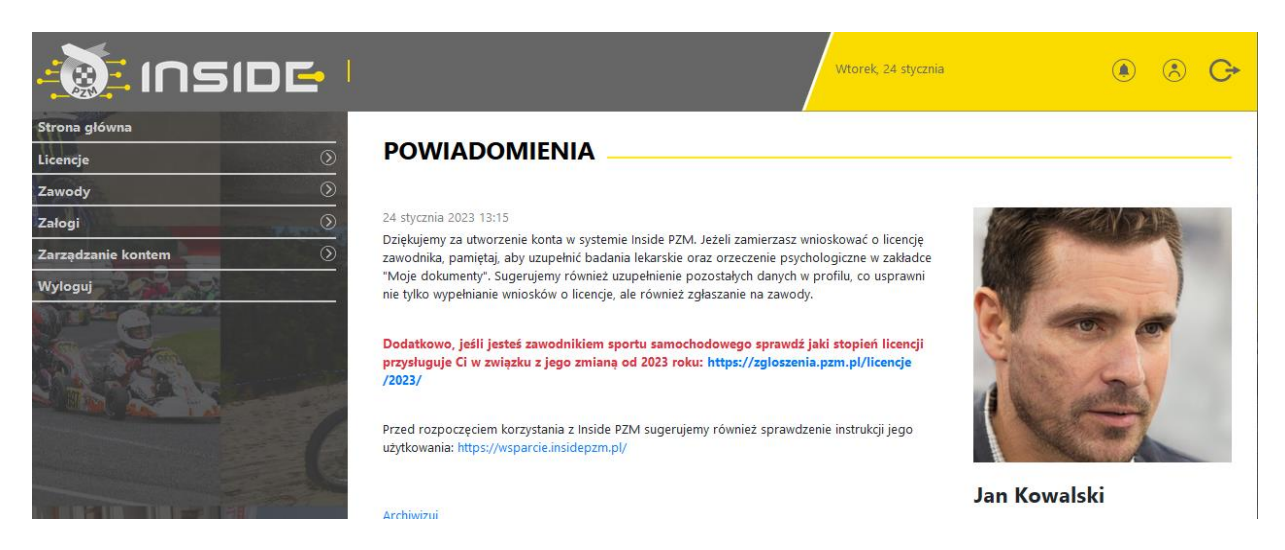

Następnym krokiem jest uzupełnienie danych w profilu zawodnika, w zakładce:

## Zarządzanie kontem -> Mój profil -> Edytuj profil

|                      |                                                           | Šroda, 14 grudnia             | e الله الله الله الله الله الله الله الل |
|----------------------|-----------------------------------------------------------|-------------------------------|------------------------------------------|
| Strona główna        |                                                           | тем                           |                                          |
| Licencje             | ZARZĄDZANIE KON                                           |                               |                                          |
| Zawody               |                                                           |                               |                                          |
| Załogi 🕘 🕥           | Zmiana hasła Edytuj profil                                | Edytuj nr telefonu Usuń konto | Man State (NY DAR)                       |
| Zarządzanie kontem 📀 |                                                           |                               |                                          |
| Mój profil           | Imię:                                                     | Jan                           |                                          |
| Archiwum powiadomień | Nazwisko:                                                 | Kowalski                      |                                          |
| Członkostwa klubowe  | Data urodzenia:                                           | 1 stycznia 1990               |                                          |
| Moie dokumenty       | Płeć                                                      | Mężczyzna                     | TARA                                     |
| Moia transfar        | Numer telefonu:                                           | +48225420146                  | A have a second to                       |
| Molecui              | Ulica:                                                    | Kazimierzowska                |                                          |
| wyioguj              | Nr budynku/lokalu:                                        | 66                            |                                          |
|                      | Miejscowość:                                              | Warszawa                      | Jan Kowalski                             |
|                      | Kod pocztowy:                                             | 02-518                        |                                          |
|                      | Dodatkowe informacie o adresie:                           |                               | Brak licencji.                           |
|                      | Nr prawa jazdy:                                           | ABC 12345                     | Zobacz wszystkie licencje                |
|                      | Narodowość:                                               | Polska                        |                                          |
|                      | Nr ubezpieczenia:                                         |                               |                                          |
|                      | Dodatkowe ubezpieczenie zagraniczne:                      |                               |                                          |
| NOT OF A             | Wymagana korekcja wzroku (okulary / socze<br>kontaktowe): | wki tak                       |                                          |
|                      | Wymagany specjalny nadzór medyczny:                       | nie                           |                                          |

Kolejnym krokiem jest uzupełnienie badań lekarskich\* oraz orzeczenia psychologicznego\*\* w profilu, w zakładce:

\*dot. zawodników

\*\*dot. zawodników sportu samochodowego

Zarządzanie kontem -> Moje dokumenty -> Dodaj badanie lekarskie / Dodaj orzeczenie psychologiczne

| 🚵 INSIDE I           |                  |                         | Czwartek, 15 grudnia            |                 | ٩    | ð G•    |
|----------------------|------------------|-------------------------|---------------------------------|-----------------|------|---------|
| Strona główna        |                  |                         |                                 |                 |      |         |
| Licencje             | WOJE DOKU        |                         |                                 |                 |      |         |
| Zawody               | Dodai dokument   | Dodai badanie lekarskie | Dodai orzeczenie psychologiczne |                 |      |         |
| Załogi               | ,                | ,                       |                                 |                 |      |         |
| Zarządzanie kontem 📀 | Nazwa            | Тур                     | Data dodania od                 | Data dodania do |      | _       |
| Mój profil           |                  |                         | dd.mm.rrrr                      | dd.mm.rrrr      |      | filtruj |
| Archiwum powiadomień | Widoczne kolumny |                         | *                               |                 |      |         |
| Członkostwa klubowe  |                  |                         |                                 |                 |      |         |
| Moje dokumenty       | Nazwa 🗢          | Data dodania 🗢          | Typ ¢                           | Link            | Usuń |         |
| Moje transfery       |                  |                         |                                 |                 |      |         |
| Wyloguj              | <                |                         |                                 |                 |      | >       |
| CAR                  |                  | 10                      | 20 50 100 Wyników na stronie    |                 |      |         |
| THE A MARKE MUMPL    |                  |                         |                                 |                 |      |         |

Uwaga! Uzupełnienie danych osobowych / zdjęcia / badań lekarskich / orzeczenia psychologicznego w profilu pozwoli na łatwiejsze korzystanie z systemu w kolejnych krokach, gdyż do każdego formularza wymienione dane będą zaciągane automatycznie.

## 3. DOŁĄCZENIE DO KLUBU I UZYSKANIE STATUSU REPREZENTANTA

Kolejnym krokiem jest dołączenie do macierzystego klubu oraz uzyskanie statusu reprezentanta na dany rok.

W celu dołączenia do klubu należy przejść do zakładki:

Zarządzanie kontem -> Członkostwa klubowe -> Zgłoś nowe członkostwo Po wyborze swojego klubu należy kliknąć "Zgłoś członkostwo"

| 🚵 INSIDE 🗉                                              | Sroda, 14                                                                      | grudnia | ۵ 🛞 C+                    |
|---------------------------------------------------------|--------------------------------------------------------------------------------|---------|---------------------------|
| Strona główna<br>Licencje 🛞                             | ZGŁOSZENIE CZŁONKOSTWA W KLUBIE                                                |         |                           |
| Zawody ()<br>Załogi ()<br>Zarządzanie kontem ()         | Dyscyplina<br>Samochody                                                        | ٩       |                           |
| Mój profil<br>Archiwum powiadomień                      | Klub<br>Automobilklub Katowicki                                                | ¢       |                           |
| Członkostwa klubowe<br>Moje dokumenty<br>Moje transfery | Wybierz klub<br>Automobilklub Mielecki<br>Automobilklub Zielona Dolīna         | ^       |                           |
| Wyloguj                                                 | Automobilklub Łódzki<br>KLUB TESTOWY Warszawa<br>KLub Szczecin<br>Testowy Klub |         | Jan Kowalski              |
|                                                         | Ks Huragan<br>Automobiliklub Katowicki<br>Klub z Opola                         |         | Brak licençi.             |
|                                                         | Automobilklub Lubelski<br>Szybcy & Wściekli<br>Klub z Poznania                 |         | Zobacz wszystkie licencje |

**UWAGA!** Odblokowanie możliwości ubiegania się o licencję następuje dopiero po uzyskaniu statusu reprezentanta w klubie. Status ten nadaje przedstawiciel klubu z poziomu konta klubowego. Jest to tożsame z dotychczasowym potwierdzaniem przynależności klubowej za pomocą pieczęci na wniosku o wznowienie/wydanie licencji.

Zawodnik traci status reprezentanta z dniem 31. grudnia każdego roku.

Status reprezentanta należy uzyskać osobno w sporcie samochodowym i kartingowym w przypadku ubiegania się o licencję w obu dyscyplinach.

Po nadaniu statusu reprezentanta pojawi się odpowiednie powiadomienie na stronie głównej.

## 4. WNIOSKOWANIE O LICENCJĘ ZAWODNIKA

Po uzyskaniu statusu reprezentanta danego klubu Użytkownik może zawnioskować o licencję. Wyróżniamy 2 przypadki ubiegania się o licencję:

• Użytkownik w poprzednich latach posiadał licencję w formie plastikowego blankietu i chce wznowić ją na sezon 2023 w systemie elektronicznym. W tym przypadku należy użyć zakładki:

#### Licencje -> Istniejąca licencja -> Twoja dyscyplina -> Zawodnicza -> Stopień licencji

W przypadku licencji sportu samochodowego, których system ulega zmianie od 2023 roku, dokładną informację o przysługujących stopniach licencji można sprawdzić pod adresem: https://zgloszenia.pzm.pl/licencje/2023/

• Użytkownik w poprzednich latach nie posiadał licencji i chciałby o nią zawnioskować w systemie Inside PZM. W tym przypadku należy użyć zakładki "Nowa licencja".

#### Licencje -> Nowa licencja -> Twoja dyscyplina -> Zawodnicza -> Stopień licencji

Dalsza procedura dla obu przypadków jest jednakowa:

 Należy wypełnić wniosek podając swoje dane, dodać wymagane załączniki oraz zaznaczyć wymagane klauzule. Jeśli wcześniej uzupełniliśmy swoje dane oraz dokumenty (patrz art.2) zostaną one automatycznie zaciągnięte.

| Licencje            | 1_NOWA LICENCJA - SAMOCHODY                                                                          |                           |
|---------------------|----------------------------------------------------------------------------------------------------|---------------------------|
| Nowa licencja       |                                                                                                    |                           |
| Istniejąca licencja | Imię                                                                                                 | Ser States                |
| Moie wnioski        | Jan                                                                                                  |                           |
| Moie licencie       | Nazwisko                                                                                             |                           |
| Zawody              | () Kowalski                                                                                          |                           |
| Załogi              | Data urodzenia                                                                                       | C. C. C.                  |
| arządzanie kontem   | 01.01.1990                                                                                           | THE SAL                   |
| Vyloguj             | Płeć                                                                                                 | 1 Building                |
|                     | Mężczyzna •                                                                                          |                           |
| No. Contraction     | Numer telefonu                                                                                       |                           |
|                     | +48225420146                                                                                         | Jan Kowalski              |
|                     | Ulica                                                                                                | Brak licencji.            |
|                     | Kazimierzowska                                                                                       | <b>*</b>                  |
|                     | Nr hudenku/lokalu                                                                                    | Zobacz wszystkie licencje |
|                     | 66                                                                                                   |                           |
|                     |                                                                                                    |                           |
|                     | Warszawa                                                                                             |                           |
|                     | Vvar szawa<br>Jeżeli twojego miasta nie ma na liście, wpisz je ręcznie.                              |                           |
|                     | Kod pocztowy                                                                                         |                           |
|                     | 02-518                                                                                               |                           |
|                     | Narodowość                                                                                           |                           |
|                     | Polska                                                                                               |                           |
|                     | Zdjęcie                                                                                              |                           |
|                     | Pobrano z profilu                                                                                    |                           |
|                     | Wymagana korekcja wzroku (okulary / soczewki kontaktowe)                                             |                           |
|                     | <ul> <li>Wymagany specjalny nadzór medyczny</li> </ul>                                               |                           |
|                     | Zaświadczenie z egzaminu / Potwierdzenie startów                                                     |                           |
|                     | egzamin.pdf +                                                                                        |                           |
|                     | Załącz skan zaświadczenia ze zdanego egzaminu lub potwierdzenia ukończenia wymaganej ilości zawodów. |                           |
|                     | Oświadczam, że zapoznałem się z treścią warunków ubezpieczenia NNW + ADO - Link                      |                           |

 Przejść przez proces płatności. Szczegóły dot. wysokości ubezpieczeń oraz ich kosztów podane są w Komunikacie ZG PZM dot. Ubezpieczeń, który dostępny jest na stronie: <u>https://pzm.pl/ubezpieczenia-sport</u>

Uwaga! Wniosek trafi do akceptacji pracownika PZM tylko w przypadku prawidłowo zakończonej płatności.

|                                                                                                    | Śrad                                                                      | da, 14 grudnia | (e) (e) (e) (e) (e) (e) (e) (e) (e) (e)                                                                                                    |
|----------------------------------------------------------------------------------------------------|---------------------------------------------------------------------------|----------------|----------------------------------------------------------------------------------------------------|
| Strona główna                                                                                                    | PŁATNOŚCI                                                                 |                |                                                                                                    |
|                                                                                                    |                                                                           |                |                                                                                                    |
| Nowa licencja                                                                                                    |                                                                           |                |                                                                                                    |
| Istniejąca licencja                                                                                                    | lmię i nazwisko                                                           |                | CONTRACTOR OF THE OWNER OF THE OWNER OWNER OWNER OWNER OWNER OWNER OWNER OWNER OWNER OWNER OWNER OWNER OWNER OWNER OWNER OWNER OWNER OWNER OWNER OWNER OWNER OWNER OWNER OWNER OWNER OWNER OWNER OWNER OWNER OWNER OWNER OWNER OWNER OWNER OWNER OWNER OWNER OWNER OWNER OWNER OWNER OWNER OWNER OWNE |
| Moje wnioski                                                                                                    | Jan Kowalski                                                              |                |                                                                                                    |
| Moje licencje                                                                                                    | Adres e-mail                                                              |                |                                                                                                    |
| Zawody                                                                                                    | Adres e-mail                                                              |                | V and                                                                                                    |
| Załogi                                                                                                    | Adres (ulica i nr domu)                                                   | 2              | - All and a second second                                                                                                    |
| Zarządzanie kontem 🕥                                                                                                    | Kazimierzowska 66                                                         |                | 160/61                                                                                                    |
| Wyloguj                                                                                                    | Kod pocztowy                                                              |                | Lee .                                                                                                    |
| S                                                                                                    | 02-518                                                                    |                | New A                                                                                                    |
|                                                                                                    | Miasto                                                                    |                | n Kowalski                                                                                                    |
|                                                                                                    | Warszawa                                                                  | Ja             | II KOWAISKI                                                                                                    |
|                                                                                                    | Chcę otrzymać fakturę VAT                                                 | Brak           | c licencji.                                                                                                    |
| I THE CONTRACT                                                                                                    | Opłata za wznowienie licencji + ubezpieczenie nnw                         | Z              | obacz wszystkie licencje                                                                                                    |
| I I I I I I I I I I I I I I I I I I I                                                                                                    | 500.00 PLN - Suma ubezpieczenia NNW 25.000,- zł                           |                |                                                                                                    |
|                                                                                                    | O 800.00 PLN - Suma ubezpieczenia NNW 50.000, - zł                        |                |                                                                                                    |
| AD .                                                                                                    | O 1200.00 PLN - Suma ubezpieczenia NNW 100.000,- zł                       |                |                                                                                                    |
|                                                                                                    | Ubezpieczenie zagraniczne (opłata opcjonalna) 🗹 Tak                       |                |                                                                                                    |
| The second second second second second second second second second second second second second second second se                                                                                                    | O 356.78 PLN - koszty leczenia 14.000 EUR + koszty transportu 5.000 EUR   |                |                                                                                                    |
| THE ALL ALL ALL ALL ALL ALL ALL ALL ALL AL                                                                                                    | O 488.23 PLN - koszty leczenia 14.000 EUR + koszty transportu 12.000 EUR  |                |                                                                                                    |
| Car and Car and Car and Car                                                                                                    | 1126.68 PLN - koszty leczenia 40.000 EUR + koszty transportu 20.000 EUR   |                |                                                                                                    |
|                                                                                                    | O 2065.58 PLN - koszty leczenia 70.000 EUR + koszty transportu 40.000 EUR |                |                                                                                                    |
|                                                                                                    |                                                                           |                |                                                                                                    |
| A State of the state of the sta |                                                                           | OPŁAC          |                                                                                                    |

Po wypełnieniu wszystkich danych, naciskamy przycisk "Opłać", po czym system Inside przeniesie nas do systemu płatności on-line, który obsługiwany jest przez stronę www.przelewy24.pl

Mogą Państwo wybrać dowolny sposób zapłaty np. w przypadku przelewu tradycyjnego z konta bankowego, należy wybrać tę opcję, a następnie wypełnić w Państwa banku druk przelewu, zgodnie tym, co otrzymacie Państwo na formularzu ze strony www.przelewy24.pl - znajdzie się tam unikatowy numer konta (nie będzie to konto Zarządu Głównego PZM i płatności takiej <u>NIE należy kierować na numery kont PZM</u>) oraz unikatowy temat/tytuł przelewu.

Podsumowując - w przypadku wybrania przelewu tradycyjnego, nadal musi przejść on przez system firmy www.przelewy24.pl, który z chwilą zaksięgowania, automatycznie odnotuje wpłatę, a tym samym poinformuje PZM o tym, że płatność została zaksięgowana.

#### STATUSY WNIOSKU

Status wniosku można sprawdzić w zakładce Licencje -> Moje wnioski Wyróżniamy następujące statusy wniosków:

## 1) W TRAKCIE REALIZACJI PŁATNOŚCI

Status ten pojawia się w momencie, gdy wniosek został utworzony, ale płatność nie została zrealizowana. Taki wniosek jest widoczny w systemie lecz nie może zostać zatwierdzony przez pracownika ZG/ZO PZM.

## 2) W TRAKCIE WERYFIKACJI ZG/ZO PZM

Status ten pojawia w momencie, gdy wniosek został prawidłowo złożony oraz opłacony i oczekuje na weryfikację załączonych dokumentów oraz danych przez pracownika ZG/ZO PZM.

#### 3) WYMAGA POPRAWY

Status ten pojawia się w momencie, gdy pracownik ZG/ZO zdecyduje o nieprawidłowości danych lub załączonych we wniosku dokumentów. Po przejściu do szczegółów wniosku z tym statusem obok pól wymagających poprawy będzie widniał komentarz w kolorze czerwonym z informacją jakie dane lub załączniki należy uzupełnić.

Użytkownik może poprawić wniosek po kliknięciu przycisku "Popraw".

UWAGA! Jeśli w międzyczasie dane i dokumenty w zakładce "Mój profil" oraz "Moje dokumenty" uległy zmianie, ich aktualna wersja nie zostanie automatycznie zaczytana do poprawianego wniosku. Jeśli, któryś z dokumentów wymaga poprawy należy go załączyć ponownie bezpośrednio we wniosku, a następnie wysłać do ponownej weryfikacji klikając przycisk znajdujący się na końcu wniosku.

#### 4) ODRZUCONY – BEZ MOŻLIWOŚCI POPRAWEK

Status ten pojawia się w momencie, gdy wnioskujący nie spełnia warunków uzyskania licencji, o którą zawnioskował. Powód odrzucenia Użytkownik otrzymuje drogą mailową, a wpłata za tę licencję zostaje zwrócona na konto Użytkownika.

## 5) ZATWIERDZONY

Status ten pojawia się w momencie, gdy pracownik ZG/ZO PZM zatwierdzi wniosek o licencję. Po zatwierdzeniu wniosku po prawej stronie panelu pojawi się miniatura licencji, a po jej kliknięciu można przejść do szczegółów licencji.

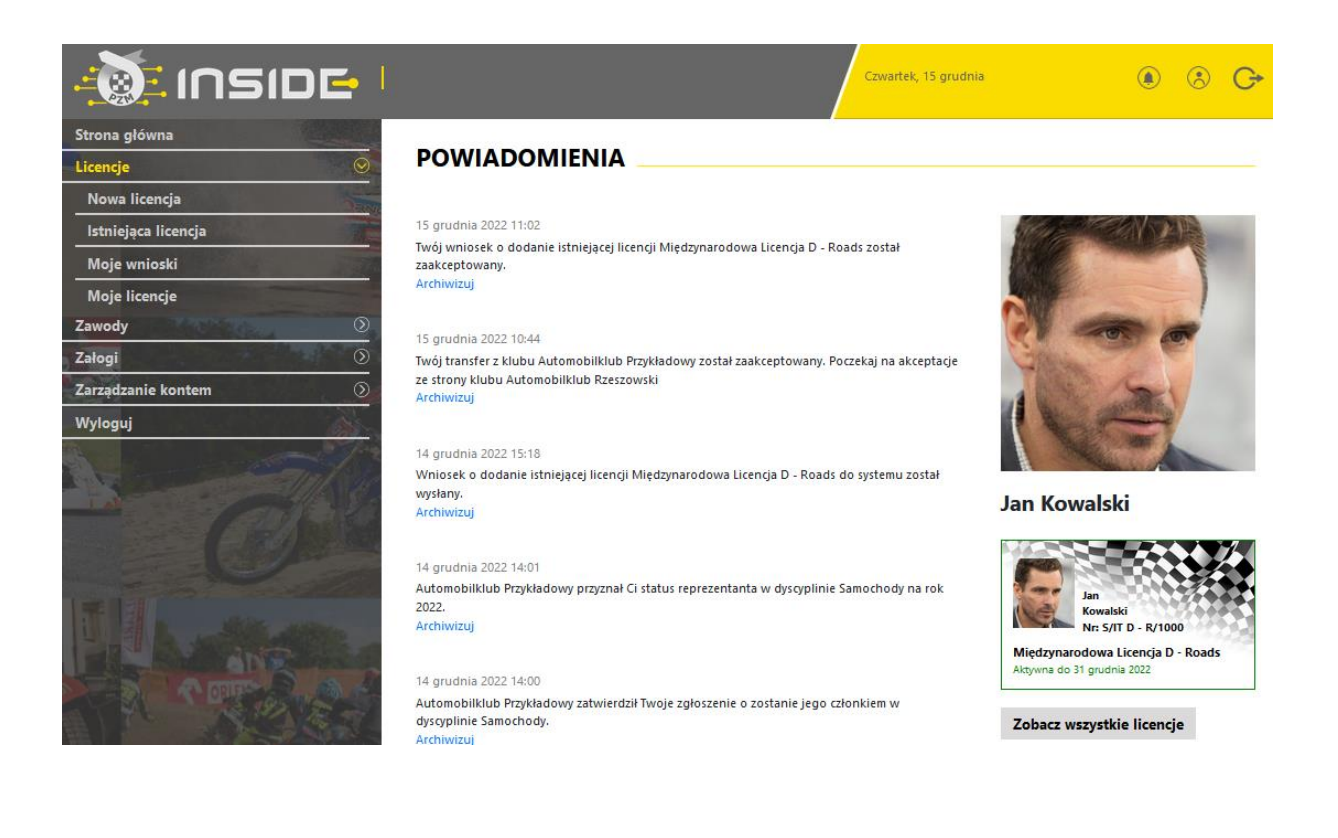

## 5. ZGODA RODZICÓW / OPIEKUNÓW PRAWNYCH DLA MAŁOLETNICH ZAWODNIKÓW

Zgoda rodziców / opiekunów prawnych na uprawianie dyscypliny – sport samochodowy (lub sport kartingowy) przez małoletniego syna / córkę pozostaje fizycznym (papierowym) dokumentem, który co roku należy podpisać w macierzystym klubie zawodnika.

Wyżej wymieniona zgoda stanowi załącznik do Regulaminu Licencji, a jej podpisany skan będzie dodawany do systemu Inside PZM, z poziomu profilu klubowego podczas corocznej procedury nadawania statusu reprezentanta.

Link do dokumentu

## 6. WNIOSKOWANIE O LICENCJĘ SPONSORSKĄ

Rejestracja koordynatora Zespołu Sponsorskiego odbywa się również ścieżką opisaną w art.1 oraz art. 2, ale w tym przypadku nie ma konieczności dodawania badań lekarskich oraz zgłaszania członkostwa w klubie.

Uwaga! Po złożeniu wniosku o licencję sponsorską nie ma możliwości zawnioskowania o licencję Zawodnika lub Sędziego. Konto koordynatora licencji sponsorskiej przeznaczone jest jedynie dla tego rodzaju licencji. W przypadku wnioskowania o obie licencje należy założyć drugie konto na inny adres e-mail oraz nr telefonu.

Sposób wnioskowania o licencję sponsorską w systemie:

- 1) W widoku pulpitu naciskamy "Licencje" -> "Nowa licencja".
- 2) Wybieramy dyscyplinę sportu, w której chcemy uzyskać licencję.
- Wybieramy rodzaj licencji i wypełniamy formularz (system sam zaciąga większość wcześniej wprowadzonych do profilu danych).
- 4) Jeżeli wszystkie pola formularza będą wypełnione prawidłowo, a płatność zostanie zakończona powodzeniem, pracownicy PZM zatwierdzą licencję w systemie, a jej status w systemie zmieni się na aktywny, co będzie potwierdzone powiadomieniem na stronie głównej oraz powiadomieniem mailowym.
- 5) Po uzupełnieniu formularza, przechodzimy do opłaty. W miejscu tym, można zgłosić prośbę o wystawienie faktury, poprzez zaznaczenie kwadracika, a następnie wypełnienie niezbędnych pól:

| Chcę otrzymać fakturę VAT                                                                          |
|----------------------------------------------------------------------------------------------------|
| Nazwa firmy                                                                                        |
| Automobiklub Przykładowy                                                                           |
| Adres (ulica i nr domu)                                                                            |
| Przykładowa 1                                                                                      |
| Kod pocztowy                                                                                       |
| 01-001                                                                                             |
| Miasto                                                                                             |
| Warszawa                                                                                           |
| NIP                                                                                                |
| 132456789                                                                                          |
| Wyrażam zgodę na przesłanie faktury w formie elektronicznej na podany przeze mnie adres<br>mailowy |
| Opłata za licencję klubową                                                                         |
| 🧿 200.00 PLN - Opłata licencyjna                                                                   |
| OPŁAĆ                                                                                              |

Po wypełnieniu wszystkich danych, naciskamy przycisk "**Opłać**", po czym Inside PZM przeniesie nas do systemu płatności on-line, który obsługiwany jest przez stronę <u>www.przelewy24.pl</u>

Mogą Państwo wybrać dowolny sp.sób zapłaty np. w przypadku przelewu tradycyjnego z konta bankowego, należy wybrać tę opcję, a następnie wypełnić w Państwa banku druk przelewu, zgodnie z tym, co otrzymacie Państwo na formularzu ze strony <u>www–przelewy24.pl</u> - znajdzie się tam unikatowy numer konta (<u>nie będzie to konto Zarządu Głównego PZM</u> i płatności takiej <u>NIE</u> należy kierować na numery kont PZM) oraz unikatowy temat/tytuł przelewu.

Podsumowując - w przypadku wybrania przelewu tradycyjnego, nadal musi przejść on przez system firmy <u>www.przelewy24.pl</u>, który z chwilą zaksięgowania, automatycznie odnotuje wpłatę, a tym samym poinformuje PZM o tym, że płatność została zaksięgowana.

Jeżeli wszystkie pola formularza będą wypełnione prawidłowo, pracownik PZM zatwierdzi licencję w systemie, a jej status w systemie zmieni się na aktywny, co będzie potwierdzone powiadomieniem na stronie głównej.

## 7. POSŁUGIWANIE SIĘ LICENCJĄ NA ZAWODACH

• W przypadku zawodów krajowych, znajdujących się w kalendarzu PZM:

Zawodnik nie będzie miał konieczności generowania żadnego potwierdzenia posiadania licencji. System uniemożliwi zgłoszenie do zawodów użytkownikom, którzy nie mają aktywnej licencji lub jej ważność zakończy się przed dniem rozpoczęcia zawodów.

• W przypadku zawodów poza granicami Polski:

Zawodnik może wygenerować plik PDF, który może przesłać/okazać organizatorowi danych zawodów. Organizator ma dwie możliwości weryfikacji licencji:

- Poprzez zeskanowanie kod QR za pomocą telefonu,
- Poprzez wpisanie pod adresem <u>https://check.insidepzm.pl/</u> unikatowego kodu, znajdującego się na wygenerowanym pliku PDF.

#### Plik PDF:

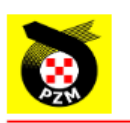

THIS DOCUMENT IS NOT THE LICENCE.

## AUTOMOBILE SPORT

Name and surname: Jan Kowalski

Date of birth: 01-01-1990

The organizer of the competition is required to check the validity of the licence of the above mention person, under the verification link below using ID number:

ID number: c87509f4-946a-456b-91e6-e8c3805ce3f1

On this page:

http://check.hq.impicode.pl:1928/

or scan the QR code:

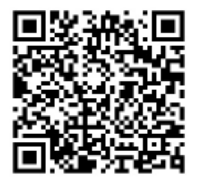

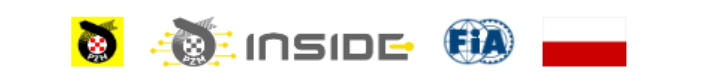

POLSKI ZWIĄZEK MOTOROWY, ul. Kazimierzowska 66, PL 02-518 Warszawa, Poland, www.pzm.pl

#### WERYFIKACJA ZA POMOCĄ KODU QR

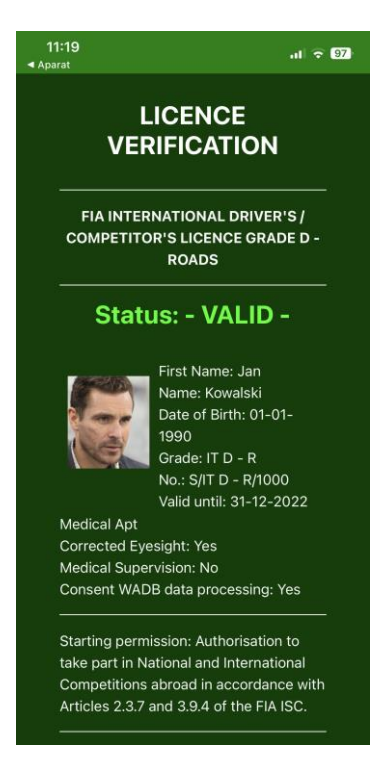

## EKRAN WERYFIKACJI ZA POMOCĄ UNIKATOWEGO KODU

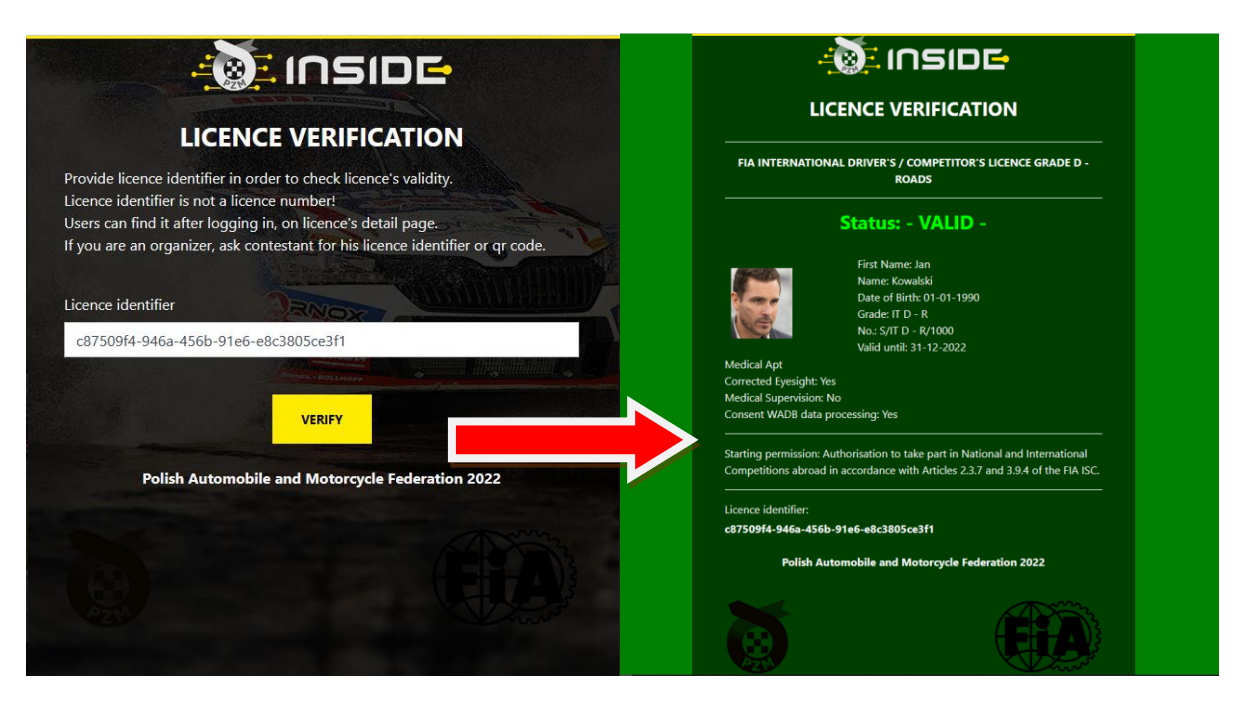

## 8. WNIOSKOWANIE O LICENCJĘ SĘDZIEGO

Po uzyskaniu statusu członka klubu (zaakceptowania zgłoszenia przez klub) Użytkownik może zawnioskować o licencję. Wyróżniamy 3 przypadki ubiegania się o licencję:

• Użytkownik w poprzednich latach posiadał licencję w formie plastikowego blankietu i chce wznowić ją na sezon 2023 w systemie elektronicznym. W tym przypadku należy użyć zakładki:

#### Licencje -> Istniejąca licencja -> Twoja dyscyplina -> Sędziowska -> Klasa licencji

• Użytkownik w poprzednich latach nie posiadał licencji i chciałby o nią zawnioskować w systemie Inside PZM. W tym przypadku należy użyć zakładki "Nowa licencja".

#### Licencje -> Nowa licencja -> Twoja dyscyplina -> Sędziowska -> Klasa licencji

• Użytkownik w poprzednich latach posiadał licencję klasy II, a w obecnym sezonie chciałby przekwalifikować ją na licencję klasy I. W tym przypadku należy użyć zakładki "Istniejąca licencja"

#### Licencje -> Istniejąca licencja -> Twoja dyscyplina -> Sędziowska -> Klasa licencji

Dalsza procedura dla obu przypadków jest jednakowa:

 Należy wypełnić wniosek podając swoje dane, dodać wymagane załączniki oraz zaznaczyć wymagane klauzule. Jeśli wcześniej uzupełniliśmy swoje dane oraz dokumenty (patrz art.2) zostaną one automatycznie zaciągnięte.

| Licencje            | 1_NOWA LICENCJA - SAMOCHODY                                                                          |                           |
|---------------------|----------------------------------------------------------------------------------------------------|---------------------------|
| Nowa licencja       |                                                                                                    |                           |
| Istniejąca licencja | Imię                                                                                                 | Some state (No) AR        |
| Moje wnioski        | Jan                                                                                                  |                           |
| Moie licencie       | Nazwisko                                                                                             |                           |
| wody                | () Kowalski                                                                                          |                           |
| łogi                | Data urodzenia                                                                                       | Carlos Co.                |
| rządzanie kontem    | 01.01.1990                                                                                           | THE SAL                   |
| loguj               | Pieć                                                                                                 | 1 Bergersen               |
|                     | Mężczyzna                                                                                            |                           |
|                     | Numer telefonu                                                                                       |                           |
|                     | +48225420146                                                                                         | Jan Kowalski              |
|                     | Illica                                                                                               | Brak licencji.            |
|                     | Kazimierzowska                                                                                       |                           |
|                     | Ne kookuuluu (kelata)                                                                                | Zobacz wszystkie licencje |
|                     |                                                                                                    |                           |
|                     |                                                                                                    |                           |
|                     | Miejscowość                                                                                          |                           |
|                     | Warszawa<br>Jatal tuviano miarta nie ma na ližnie uvicr je zemnie                                    |                           |
|                     | Kod pocztowy                                                                                         |                           |
|                     | 02-518                                                                                               |                           |
|                     | Narodowość                                                                                           |                           |
|                     | Polska                                                                                               | •                         |
|                     | Zdjecie                                                                                              |                           |
|                     | Pobrano z profilu                                                                                    | •                         |
|                     | Wymagana korekcja wzroku (okulary / soczewki kontaktowe)                                             |                           |
|                     | Wymagany specjalny nadzór medyczny                                                                   |                           |
|                     | Zaświadczenie z egzaminu / Potwierdzenie startów                                                     |                           |
|                     | egzamin.pdf                                                                                          | F                         |
|                     | Załącz skan zaświadczenia ze zdanego egzaminu lub potwierdzenia ukończenia wymaganej ilości zawodów. |                           |
|                     | Oświadczam, że zapoznałem się z treścia warunków ubezpieczenia NNW + ADO - Link                      |                           |

 Następnie należy przejść przez proces płatności. Szczegóły dot. wysokości ubezpieczeń oraz ich kosztów podane są w Komunikacie ZG PZM dot. Ubezpieczeń, który dostępny jest na stronie: <u>https://pzm.pl/ubezpieczenia-sport</u>

W przypadku licencji sędziowskich istnieją dwie możliwości opłacenia licencji

- a) "OPŁATA PRZEZ KLUB" po wybraniu tej opcji w profilu Klubu Użytkownika pojawi się opcja opłacenia licencji Użytkownika. Klub może wykonać zbiorczą opłatę za licencje sędziowskie swoich członków poprzez system płatności natychmiastowych.
- b) "**OPŁAĆ**" po wybraniu tej opcji Użytkownik przejdzie do ekranu płatności i będzie mógł osobiście dokonać opłaty przez system płatności natychmiastowych.

## W przypadku wyboru opcji "OPŁAĆ":

Po wypełnieniu wszystkich danych, naciskamy przycisk "Opłać", po czym system Inside przeniesie nas do systemu płatności on-line, który obsługiwany jest przez stronę www.przelewy24.pl

Mogą Państwo wybrać dowolny sposób zapłaty np. w przypadku przelewu tradycyjnego z konta bankowego, należy wybrać tę opcję, a następnie wypełnić w Państwa banku druk przelewu, zgodnie tym, co otrzymacie Państwo na formularzu ze strony www.przelewy24.pl - znajdzie się tam unikatowy numer konta (nie będzie to konto Zarządu Głównego PZM i płatności takiej <u>NIE należy kierować na numery kont PZM</u>) oraz unikatowy temat/tytuł przelewu.

Podsumowując - w przypadku wybrania przelewu tradycyjnego, nadal musi przejść on przez system firmy www.przelewy24.pl, który z chwilą zaksięgowania, automatycznie odnotuje wpłatę, a tym samym poinformuje PZM o tym, że płatność została zaksięgowana.

#### STATUSY WNIOSKU

Status wniosku można sprawdzić w zakładce Licencje -> Moje wnioski Wyróżniamy następujące statusy wniosków:

#### 1) W TRAKCIE REALIZACJI PŁATNOŚCI

Status ten pojawia się w momencie, gdy wniosek został utworzony, ale płatność nie została zrealizowana (np. oczekuje na dokonanie płatności przez klub). Taki wniosek jest widoczny w systemie lecz nie może zostać zatwierdzony przez pracownika ZG/ZO PZM.

## 2) W TRAKCIE WERYFIKACJI ZG/ZO PZM

Status ten pojawia w momencie, gdy wniosek został prawidłowo złożony oraz opłacony i oczekuje na weryfikację załączonych dokumentów oraz danych przez pracownika ZG/ZO PZM.

#### 3) WYMAGA POPRAWY

Status ten pojawia się w momencie, gdy pracownik ZG/ZO zdecyduje o nieprawidłowości danych lub załączonych we wniosku dokumentów. Po przejściu do szczegółów wniosku z tym statusem obok pól wymagających poprawy będzie widniał komentarz w kolorze czerwonym z informacją jakie dane lub załączniki należy uzupełnić.

Użytkownik może poprawić wniosek po kliknięciu przycisku "Popraw".

UWAGA! Jeśli w międzyczasie dane i dokumenty w zakładce "Mój profil" oraz "Moje dokumenty" uległy zmianie, ich aktualna wersja nie zostanie automatycznie zaczytana do poprawianego wniosku. Jeśli, któryś z dokumentów wymaga poprawy należy go załączyć ponownie we wniosku, a następnie wysłać do ponownej weryfikacji klikając przycisk znajdujący się na końcu wniosku.

#### 4) ODRZUCONY – BEZ MOŻLIWOŚCI POPRAWEK

Status ten pojawia się w momencie, gdy wnioskujący nie spełnia warunków uzyskania licencji, o którą zawnioskował. Powód odrzucenia Użytkownik otrzymuje drogą mailową, a wpłata za tę licencję zostaje zwrócona na konto Użytkownika.

## 5) **ZATWIERDZONY**

Status ten pojawia się w momencie, gdy pracownik ZG/ZO PZM zatwierdzi wniosek o licencję. Po zatwierdzeniu wniosku po prawej stronie panelu pojawi się miniatura licencji, a po jej kliknięciu można przejść do szczegółów licencji.

## 9. PRZYPISYWANIE SĘDZIÓW DO ZAWODÓW

Sędziowie do zawodów są przypisywani przez organizatorów zawodów.

Historię pełnienia funkcji na zawodach można sprawdzić w zakładce: Zarządzanie kontem -> Mój profil -> Punkty sędziowskie

## **10. LICENCJE NIEWIDNIEJĄCE W SYSTEMIE**

Poniżej wymienione licencje zostaną wprowadzone na dalszym etapie rozwoju systemu Inside PZM. Do tego czasu procedura ich uzyskiwania pozostaje bez zmian.

- 1) Licencja Sędziego Technicznego
- 2) Licencja Komisarza Ochrony Środowiska
- 3) Licencja Chronometrażysty
- 4) Licencja Instruktora / Trenera

## **11. WSPARCIE INSIDE PZM**

Problemy dotyczące obsługi systemu należy zgłaszać za pomocą widniejącego w stopce strony linku **"Zgłoś uwagi do systemu"** lub na adres mailowy <u>wsparcie@insidepzm.pl</u>

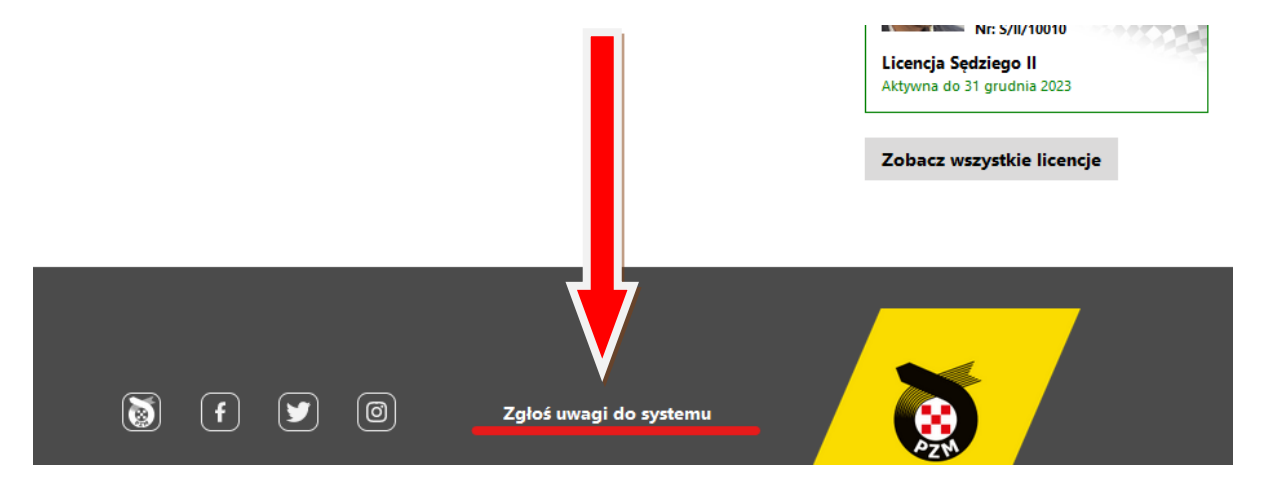